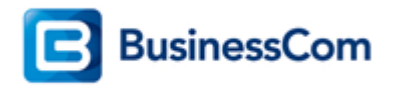

# OpenScape Business V2

# How To Configure SIP Trunk for your ITSP X2COM NL IP

# **Table of Contents**

| Configuration Data                 |
|------------------------------------|
| Configuration Wizard 4             |
| Internet Telephony                 |
| Internet Telephony configuration   |
| Define bandwidth (# Trunks)        |
| Special phone numbers              |
| Multisite configuration            |
| DID configuration                  |
| Multisite Table                    |
| Clip No Screening to be disabled12 |
| Route configuration13              |
| Configuration in Expert mode       |
| Troubleshooting/Maintenance        |
| Status from ITSP perspective       |
| Status OpenScape Business          |
| Traces                             |
| Wireshark traces                   |
| Internal traces                    |

## **Table of History**

| Date       | Version | Changes           |
|------------|---------|-------------------|
| 19.02.2016 | 1.0     | First version     |
| 05.04.2016 | 1.1     | ITSP X2COM        |
| 13.09.2024 | 1.2     | editorial changes |
|            |         |                   |

**Note**: The basis for this document is the current OpenScape Business at the time of certification. Since OpenScape Business is constantly developed, input masks and interfaces as well as requirements may change in the future. The settings and entries described here then apply accordingly.

# **Configuration Data**

Information from ITSP X2COM NL provided:

| Name                      | Example            |
|---------------------------|--------------------|
| Call Number:              | (073) 7200970-974  |
| Number of DID digits:     | 7                  |
| SIP Domain:               | sip.x2c.nl         |
| SBC_IP:                   | 37.235.80.80 UDP 0 |
| digest Auth.:             | Yes                |
| SIP Username:             | 31737200970        |
| SIP Passwort:             | n/a                |
|                           |                    |
| Clip no Screening:        | yes                |
| Number of voice-channels: | 2                  |

# **Configuration Wizard**

#### **Internet Telephony**

Go to "Central Telephony – Internet Telephony"

| System i | n network!   | Synchronization sta | atus: 😈                               |                                                               |                           |                             | administrator@system | Logoff |
|----------|--------------|---------------------|---------------------------------------|---------------------------------------------------------------|---------------------------|-----------------------------|----------------------|--------|
| Home     | Setup        | Expert mode         | Data Backup                           | License Management                                            | Service Center            | Networking                  |                      |        |
| Setup    |              |                     |                                       |                                                               |                           |                             |                      |        |
| ▼ Wizard | s            |                     | Central Telephor                      | ıy                                                            |                           |                             |                      | 0      |
| Basic I  | Installation |                     |                                       |                                                               |                           |                             |                      | -      |
| Netwo    | rk / Interne | t                   | Edit CO Tru                           | nk ISDN / Analog / ITSP                                       |                           | CDN consistions and         |                      |        |
| Teleph   | iones / Subs | cribers             | assignm                               | ent of analog and ITSP trunks                                 | Ind PABX number for IS    | SDN connections, and        |                      |        |
| Centra   | l Telephony  |                     | Internet                              | Telephony                                                     |                           |                             |                      | _      |
| User T   | elephony     |                     | Edit Access                           | parameters of the Internet Teler                              | phony Service Provider    | (ITSP), e.g., user account, |                      |        |
| Securi   | ty           |                     | passwoi                               |                                                               |                           |                             |                      |        |
| UC Sm    | art          | _                   | Edit Set up c                         | Book / Speed Dialing<br>entral speed-dial destinations fo     | or the system's internal  | phone book                  |                      |        |
|          |              |                     | Edit Call Det<br>Set up c             | tail Recording<br>all detail recording connection p           | parameters for call deta  | il applications             |                      |        |
|          |              |                     | Edit Record<br>answerin               | n Hold / Announcements<br>new melodies and announceme<br>ng   | nts for Music on Hold a   | and announcement before     |                      |        |
|          |              |                     | Edit Entranc<br>Set up c<br>station c | e telephone<br>all allocation and access author<br>connection | rization for the entrance | e telephone at the analog   |                      |        |
|          |              |                     | Edit Set up S                         | M<br>SmartVM                                                  |                           |                             |                      |        |
|          |              |                     |                                       |                                                               |                           |                             |                      |        |

The overview page appears for entering the location data. The most flexible type of configuration is to enter the Country code only. For Multisite scenarios and CLIP No Screening this is mandatory.

| Setup - wizards -                                          | sentral lelephor                    | ny - Internet Telep                          |                                                 |                                                     |                        |             |  |
|------------------------------------------------------------|-------------------------------------|----------------------------------------------|-------------------------------------------------|-----------------------------------------------------|------------------------|-------------|--|
|                                                            |                                     |                                              |                                                 | Over                                                | view                   |             |  |
| Note: changes done<br>Note: At least the co<br>PABX number | in expert mode monfiguration of the | nust be reviewed/rep<br>'Country code' is ne | peated after running t<br>eded for features suc | hrough the wizard.<br>ch as 'Internet telephony' an | d 'MeetMe conference'. |             |  |
|                                                            |                                     |                                              |                                                 | Country code:                                       | 31                     | (mandatory) |  |
|                                                            |                                     |                                              |                                                 | Local area code:                                    |                        | (optional)  |  |
|                                                            |                                     |                                              |                                                 | PABX number:                                        |                        | (optional)  |  |
|                                                            |                                     |                                              |                                                 |                                                     |                        |             |  |
|                                                            |                                     |                                              |                                                 |                                                     |                        |             |  |
| Help                                                       | Abort                               | Back                                         | OK & Next                                       |                                                     |                        |             |  |

As outgoing number only the port assigned phone numbers are used. In this case, remaining digits are filled in DID field. Click [OK & Next] Provider configuration and activation for Internet Telephony -> No call via Internet -> uncheck Use County specific view : Netherlands and select **X2COM**.

| Setup - Wizards - Central Te | elephony - Internet Telephony                                                               |                                                                                                    | ×   |  |  |  |  |
|------------------------------|---------------------------------------------------------------------------------------------|----------------------------------------------------------------------------------------------------|-----|--|--|--|--|
|                              |                                                                                             | Denides and entirely and estimation for laterest Telephone.                                                                                                    | Â   |  |  |  |  |
|                              | Provider conliguration and activation for internet releptions                               |                                                                                                    |     |  |  |  |  |
| No call via Internet.        |                                                                                             |                                                                                                    |     |  |  |  |  |
|                              | Country specific view: (hetherlands                                                         |                                                                                                    |     |  |  |  |  |
| Note: changes done in expert | Job: changes done in expert mode must be reviewed/repeated after running through the wizard |                                                                                                    |     |  |  |  |  |
| bdd                          | Activate Provider                                                                           | Internet Telephony Service Provider                                                                                                    | -11 |  |  |  |  |
| Edit                         |                                                                                             |                                                                                                    |     |  |  |  |  |
| Edit                         |                                                                                             |                                                                                                    |     |  |  |  |  |
| Edit                         |                                                                                             |                                                                                                    |     |  |  |  |  |
| Edit                         |                                                                                             |                                                                                                    |     |  |  |  |  |
| Edit                         |                                                                                             | Desironmed B.v.                                                                                                    |     |  |  |  |  |
| Edit                         |                                                                                             | Integration in the second second se                                                                                                    |     |  |  |  |  |
| Edit                         |                                                                                             |                                                                                                    |     |  |  |  |  |
| Edit                         |                                                                                             | Creation and Creation and Cre | E   |  |  |  |  |
| Edit                         |                                                                                             | omen                                                                                                    |     |  |  |  |  |
| Edit                         |                                                                                             | Rout                                                                                                    |     |  |  |  |  |
| Edit                         |                                                                                             | Skyre Connect                                                                                                    |     |  |  |  |  |
| Edit                         |                                                                                             | - year                                                                                                    |     |  |  |  |  |
| Edit                         |                                                                                             | - verify ASD                                                                                                    |     |  |  |  |  |
| Edit                         |                                                                                             | Tele2 NL-RT                                                                                                    |     |  |  |  |  |
| Edit                         |                                                                                             | T-Mobile (NL)                                                                                                    |     |  |  |  |  |
| Edit                         |                                                                                             | Verson                                                                                                    |     |  |  |  |  |
| Edit                         |                                                                                             | Vodafone Anlagenanschluss R3                                                                                                    |     |  |  |  |  |
| Edit                         |                                                                                             | Vodafone NL                                                                                                    |     |  |  |  |  |
| Edit                         |                                                                                             | Viceworks                                                                                                    |     |  |  |  |  |
| Edit                         |                                                                                             | X2COM                                                                                                    |     |  |  |  |  |
| Edit                         |                                                                                             | Zigpo                                                                                                    | -   |  |  |  |  |
| Help Abort                   | Back OK & Next Disp                                                                         | ay status                                                                                                    |     |  |  |  |  |

Activate Provider and click on [Edit].

#### **Internet Telephony configuration**

In this dialog the specific customer SIP Userdata will be configured.

| Setup - Wizards |       |      |           |                |                         |             |  | × |
|-----------------|-------|------|-----------|----------------|-------------------------|-------------|--|---|
|                 |       |      |           | Internet Telep | hony Stations for X2    | 2COM        |  |   |
|                 |       |      |           |                | Name of Internet Teleph | ony Station |  |   |
| Add             | >     |      |           |                | New Internet Telephony  | / Station   |  |   |
|                 |       |      |           |                |                         |             |  |   |
|                 |       |      |           |                |                         |             |  |   |
|                 |       |      |           |                |                         |             |  |   |
|                 |       |      |           |                |                         |             |  |   |
|                 |       |      |           |                |                         |             |  |   |
|                 |       |      |           |                |                         |             |  |   |
|                 |       |      |           |                |                         |             |  |   |
|                 |       |      |           |                |                         |             |  |   |
|                 |       |      |           |                |                         |             |  |   |
|                 |       |      |           |                |                         |             |  |   |
|                 |       |      |           |                |                         |             |  |   |
|                 |       |      |           |                |                         |             |  |   |
|                 |       |      |           |                |                         |             |  |   |
|                 |       |      |           |                |                         |             |  |   |
| Help            | Abort | Back | OK & Next |                |                         |             |  |   |
|                 |       |      |           |                |                         |             |  |   |

Click on [Add].

#### Data provided by ITSP X2COM is inserted here.

| Account Wijzigen         |                                                                                                    |                   | Blokkades                                                                                                    |                | ar rerug           |
|--------------------------|----------------------------------------------------------------------------------------------------|-------------------|----------------------------------------------------------------------------------------------------|----------------|--------------------|
| Gebruikersnaam:          | 31737200970                                                                                                    |                   | STAS block                                                                                                    | ✓ toevoegen    |                    |
| Wachtwoord:              | and the second second sec |                   | Basabriking                                                                                                    | Dishting       |                    |
| Klant Nummer:            | 46511                                                                                                    | Aannassen         | No Results                                                                                                    | Richung        |                    |
| Caller ID Override:      |                                                                                                    | , and a second    |                                                                                                    |                |                    |
| Tariefplan:              |                                                                                                    | ~                 | Klanten & Partners                                                                                                    |                |                    |
| Tariefplan Mobile:       |                                                                                                    | ~                 | Gekoppelde Klant                                                                                                    |                |                    |
| Tariefplan Airtime:      |                                                                                                    | ~                 | Gekoppelde Partner                                                                                                    |                |                    |
| Tariefplan Kickback:     |                                                                                                    | ~                 | IP Authorisatie                                                                                                    |                | IP Adres Toevoegen |
| Tariefplan Message:      |                                                                                                    | ~                 | 2 to the second second s |                |                    |
| Tariefplan Data:         |                                                                                                    | ~                 | P Agres<br>Geen IP adressen gevonden                                                                                                    |                |                    |
| Tariefplan Roaming:      | 10100                                                                                                    | ~                 |                                                                                                    |                |                    |
| Krediet (€):             | 100.000                                                                                                    | SIP Data Provider | info:                                                                                                    |                |                    |
| Maandelijks Krediet (€): |                                                                                                    | Oli Data Hovider  | inio.                                                                                                    |                |                    |
| Call Limit               |                                                                                                    | Username          |                                                                                                    |                |                    |
| Anoniem:                 |                                                                                                    | Password          |                                                                                                    |                |                    |
| CLI Transparant:         |                                                                                                    |                   |                                                                                                    |                |                    |
| Туре:                    | 1 million                                                                                                    | ~                 |                                                                                                    |                |                    |
| Uitgaande Route:         | terms                                                                                                    |                   |                                                                                                    |                |                    |
| Prepaid:                 |                                                                                                    |                   |                                                                                                    |                |                    |
| Status:                  | Tradition .                                                                                                    |                   |                                                                                                    |                |                    |
| Opslaan                  |                                                                                                    |                   |                                                                                                    |                |                    |
|                          |                                                                                                    |                   |                                                                                                    |                |                    |
| Internet telep           | hony station:                                                                                                    | SIP Username is   | inserted here (gebruik                                                                                                    | ersnaam)       |                    |
| Authorization            | name:                                                                                                    | SIP Username is   | inserted here (gebruik                                                                                                    | ersnaam)       |                    |
| Password:                |                                                                                                    | Password provid   | ed by ITSP BCom provi                                                                                                    | der. (wachtwo  | oord)              |
| Defende ander            |                                                                                                    |                   | · · · · · · · · · · · · · · · · · · ·                                                                                                    |                |                    |
| Default numb             | er:                                                                                                    | iviain number of  | connection. The defau                                                                                                    | it number is u | sed as outgoing    |

Main number of connection. The default number is used as outgoing number when no DDI number is assigned to a station,.

| Setup - Wizards - Central Telephony - Internet Telephony                                                                                                    |                                                                                                    |  |  |  |  |
|----------------------------------------------------------------------------------------------------|----------------------------------------------------------------------------------------------------|--|--|--|--|
| Internet Telephony                                                                                                    | Station for X2COM                                                                                             |  |  |  |  |
| Internet telephony station:                                                                                                    | 31737200970                                                                                                   |  |  |  |  |
| Authorization name:                                                                                                    | 31737200970                                                                                                   |  |  |  |  |
| Password:                                                                                                    |                                                                                                    |  |  |  |  |
| Confirm Password:                                                                                                    | •••••                                                                                                    |  |  |  |  |
| Call number assignment Use public number (DID)                                                                                                    | ٥                                                                                                    |  |  |  |  |
| Use internal number (Callno) / Single entries                                                                                                    | 0                                                                                                    |  |  |  |  |
| Use internal number (Callno) / Range entry                                                                                                    | 0                                                                                                    |  |  |  |  |
| If using 'configurable clip' you have to change the configuration to 'Use public number (DID)' here!<br>Changing trunk parameters in case of internal subscriber no. is not allowed!                                                                                                    |                                                                                                    |  |  |  |  |
| Default Number:                                                                                                    | 31737200970                                                                                                   |  |  |  |  |
| MEX Number:                                                                                                    |                                                                                                    |  |  |  |  |
| Default Number<br>ITSP as primary CO access<br>Enter one of the call numbers supplied by your network provider here. This will be used in outgoing calls as the callin<br>All call numbers supplied by your network provider are to be entered within the trunk and telephones configuration (C | ng party number in case no other number is available for the respective call.<br>ID field) primary CO access. |  |  |  |  |
| MEX Number<br>To use the feature Mobile Extension (MEX) you have to enter a MEX number here. An entered MEX number will only<br>For use of MEX it is also necessary to configure a DISA number.                                                                                                 | be stored if the ITSP is marked as 'active'.                                                                  |  |  |  |  |
|                                                                                                    |                                                                                                    |  |  |  |  |
| Help Abort Back OK & Next Delete Data                                                                                                    |                                                                                                    |  |  |  |  |

Click [OK & Next].

| Setup - Wizards - C | entral Telephony - Internet Telephony |
|---------------------|---------------------------------------|
|                     | Internet Telephony Stations for X2COM |
|                     | Name of Internet Telephony Station    |
| Edit                | 31737200970                           |
|                     |                                       |
|                     |                                       |
|                     |                                       |
|                     |                                       |
|                     |                                       |
|                     |                                       |
|                     |                                       |
|                     |                                       |
|                     |                                       |
|                     |                                       |
|                     |                                       |
|                     |                                       |
|                     |                                       |
|                     |                                       |
|                     |                                       |
|                     |                                       |
|                     |                                       |
| Help                | Abort Back OK & Next                  |

Click [OK & Next].

| Setup - Wizards - Central Telephony - Internet Teleph                                                                                        | ony                             |                       | 8                                     |  |  |  |
|----------------------------------------------------------------------------------------------------|---------------------------------|-----------------------|---------------------------------------|--|--|--|
| Call Number Assignment for X2COM                                                                                                    |                                 |                       |                                       |  |  |  |
| Name of Internet Telephony Station                                                                                                    | Internet Telephony Phone Number | Direct inward dialing | Use as PABX number for outgoing calls |  |  |  |
| n order to complete the configuration please verify that the relevant user DIDs are set in stations.(Telephones / Subscribers configuration) |                                 |                       |                                       |  |  |  |
|                                                                                                    |                                 |                       |                                       |  |  |  |
|                                                                                                    |                                 |                       |                                       |  |  |  |
|                                                                                                    |                                 |                       |                                       |  |  |  |
|                                                                                                    |                                 |                       |                                       |  |  |  |
|                                                                                                    |                                 |                       |                                       |  |  |  |
|                                                                                                    |                                 |                       |                                       |  |  |  |
|                                                                                                    |                                 |                       |                                       |  |  |  |
|                                                                                                    |                                 |                       |                                       |  |  |  |
|                                                                                                    |                                 |                       |                                       |  |  |  |
|                                                                                                    |                                 |                       |                                       |  |  |  |
|                                                                                                    |                                 |                       |                                       |  |  |  |
| Help Abort Back (                                                                                                    | K & Next                        |                       |                                       |  |  |  |

Click [OK & Next] (no input needed)

Next page status of ITSP is displayed. In case of a wrong SBC Address in Expert mode status of ITSP is "not registered"

| Setup - Wizards - Central Te | lephony - Internet Telephony |          |             |            | × |
|------------------------------|------------------------------|----------|-------------|------------|---|
|                              | BCOM                         | Disabled |             |            | ^ |
|                              | Circuit UTC (Cloud)          | Disabled |             |            |   |
|                              | COLT UK & Europe             | Disabled |             |            |   |
|                              | COLT VPN                     | Disabled |             |            |   |
|                              | Deanconnect B.V.             | Disabled |             |            |   |
|                              | Infopact                     | Disabled |             |            |   |
|                              | Motto Communications         | Disabled |             |            |   |
|                              | oneCentral                   | Disabled |             |            |   |
|                              | OneXS                        | Disabled |             |            |   |
|                              | Priority Telecom             | Disabled |             |            |   |
|                              | RoutIT                       | Disabled |             |            |   |
|                              | Skype Connect                | Disabled |             |            |   |
|                              | SpeakUp                      | Disabled |             |            | E |
|                              | Tele2 NL-ASD                 | Disabled |             |            |   |
|                              | Tele2 NL-RT                  | Disabled |             |            |   |
|                              | T-Mobile (NL)                | Disabled |             |            |   |
|                              | Verizon                      | Disabled |             |            |   |
|                              | Vodafone Anlagenanschluss R3 | Disabled |             |            |   |
|                              | Vodafone NL                  | Disabled |             |            |   |
|                              | Voiceworks                   | Disabled |             |            |   |
| Restart                      | X2COM                        | Enabled  | 31737200970 | registered |   |
|                              | Ziggo                        | Disabled |             |            | - |
| Help Abort                   | Back OK                      |          |             |            |   |

#### **Define bandwidth (# Trunks)**

In the next part the number of simultaneous calls via the SIP trunk will be defined. The calculation of the number of trunks is done by the wizard automatically depending on the bandwidth. For each 128K, one trunk is created.

| Setup - Wizards - Central Telephony - Internet Telephony                                                       |                                          |                                      |                                   |                                                   |  |
|----------------------------------------------------------------------------------------------------|------------------------------------------|--------------------------------------|-----------------------------------|---------------------------------------------------|--|
| Settings for Internet Telephony                                                                                |                                          |                                      |                                   |                                                   |  |
| Available Lines for ITSP: 246                                                                                  |                                          |                                      |                                   |                                                   |  |
| Please enter in field 'Upstream up to (Kbit/sec)' the Upstream of your Internet<br>Upstream up to (Kbps) = 256 | t connection communicated by your Prov   | ider. You have typed in              |                                   |                                                   |  |
| in the 'Change Feature> Internet Telephony' Assistant. This upstream allow simultaneous calls.                 | vs you to conduct up to 2 Internet phone | calls simultaneously. If the call qu | ality deteriorates due to the net | work load, you will need to reduce this number of |  |
| The number of simultaneous Internet Calls also depends on the licensing.                                       |                                          |                                      |                                   |                                                   |  |
|                                                                                                    | Upstream up to (Kbps):                   | 256                                  |                                   |                                                   |  |
| Ν                                                                                                    | Number of Simultaneous Internet Calls:   | 2 D                                  | istribute Lines                   |                                                   |  |
| Line assignment                                                                                                |                                          |                                      |                                   |                                                   |  |
| Internet Telephony Service Provider                                                                            | Configure                                | d Lines                              |                                   | Assigned Lines                                    |  |
| X2COM                                                                                                    | 2                                        |                                      | 2                                 |                                                   |  |
|                                                                                                    |                                          |                                      |                                   |                                                   |  |
| Help Abort Back OK & Next                                                                                      |                                          |                                      |                                   |                                                   |  |

Click [OK & Next]

#### **Special phone numbers**

In this dialog it is possible to route special phone numbers. When special phone numbers are not supported over the ITSP route it is possible to change this here.

| Setup - Wizards - Central Telephony - Intern       | et Telephony                                     | 2                  |
|----------------------------------------------------|--------------------------------------------------|--------------------|
|                                                    | Special phone numbers                            |                    |
| Note:                                              |                                                  |                    |
| Emergency calls should always be built up with ISD | IN or Analog Trunk for safety reasons.           |                    |
| Please make sure that all special call numbers are | supported by the selected provider without fail. |                    |
| Special phone number                               | Dialed digits                                    | Dial over Provider |
| 1                                                  | 0C112                                            | X2COM -            |
| 2                                                  |                                                  | ISDN -             |
| 3                                                  |                                                  | ISDN -             |
| 4                                                  |                                                  | ISDN 🔹             |
| 5                                                  |                                                  | ISDN -             |
| 6                                                  |                                                  | ISDN 👻             |
| 7                                                  |                                                  | ISDN -             |
| 8                                                  |                                                  | ISDN -             |
| 9                                                  |                                                  | ISDN -             |
| 10                                                 |                                                  | ISDN -             |
| 11                                                 |                                                  | ISDN -             |
| 12                                                 |                                                  | ISDN -             |
| 13                                                 |                                                  | ISDN -             |
| 14                                                 |                                                  | ISDN -             |
| 15                                                 |                                                  | ISDN 👻             |
|                                                    |                                                  |                    |
| Help Abort Back                                    | OK & Next                                        |                    |

After this status page two more dialogs with "Exchange Line Seizure" and an overview with all configured "Outside line Seizure" are displayed.

#### **Multisite configuration**

Multi-site refers to the integration of several ITSP numbers from currently up to 8 different local area codes in a single system. (For example, numbers from Veghel 0413 xxx, Roermond 0475xxx, etc.). All up to 8 area codes must be within one country. Additional configuration notes:

#### **DID configuration**

In general the DID has to be configured in long format. E.g. Mike Miller,413411005 for a user in Veghel, Tobi Foster 475123456 for user in Roermond.

The country code 31 has to be configured as described as before.

| Calino 998 999          | First Name<br>Mike | Last Name | Name         | DID       | Туре            | Fax Callno |
|-------------------------|--------------------|-----------|--------------|-----------|-----------------|------------|
| 1 899<br>1 999<br>1 999 | Mike               |           |              |           |                 |            |
| 998 1<br>999 T          | Mike               |           |              |           | <b>•</b>        |            |
| 999                     |                    | Miller    | Miller, Mike | 413411005 | System Client - |            |
|                         | Tobi               | Foster    | Foster, Tobi | 475123456 | System Client - |            |
|                         | -                  | -         | ]-           | -         | No Port 🔹       |            |
|                         | -                  |           |              | -         | No Port 🔹       |            |
|                         | -                  | -         | -            | -         | No Port 🔹       | -          |
|                         | -                  | -         | -            | -         | No Port 🔹       | -          |
|                         | -                  | -         | -            | -         | No Port 🔹       | -          |
|                         | -                  | -         | -            | -         | No Port 🔹       | -          |
|                         | -                  | -         | ]-           | -         | No Port 🔹       | -          |
|                         | -                  | -         | -            | -         | No Port 🔹       | -          |
|                         | -                  | -         | ]-           | -         | No Port 🔻       | -          |
|                         | -                  | -         | ]-           | -         | No Port 🔹       |            |
|                         | -                  | -         | ]            | -         | No Port 🔹       |            |
|                         | -                  | -         | -            | -         | No Port 🔹       |            |
| e 1 of 81               |                    |           |              |           |                 |            |

#### Multisite Table

The Multisite wizard is available when at least one ITSP is active. In expert mode Multisite can be found in the LCR configuration.

| Expert mode - Telephony Server |           |             |                 |                 |
|--------------------------------|-----------|-------------|-----------------|-----------------|
| LCR                            | Multisite |             |                 |                 |
| LCR Flags                      |           | Edit Areas  | Edit Stations/G | roups           |
| Classes Of Service             |           |             |                 |                 |
| Dial Plan                      | Delete    | e Area Code | Area            | Dedicated Route |
| Dial rule                      | 1         | 0           |                 | - +             |
| Multisite                      | 2 🔳       | 0413        | Veghel          | X2COM 👻         |
|                                | 3 🔳       | 0475        | Roermond        | X2COM -         |
|                                | 4         |             |                 |                 |
|                                | 5 🔳       |             |                 | - •             |
|                                | 6         |             |                 | - 🔻             |
|                                | 7 📼       |             |                 | - •             |
|                                | 8         |             |                 | - •             |
|                                |           |             |                 |                 |
|                                | Apply     | Undo Help   |                 |                 |

#### Edit Stations/Groups

| LR                 | Multisite    |            |              |                                                                                                    |               |         |                                       |
|--------------------|--------------|------------|--------------|----------------------------------------------------------------------------------------------------|---------------|---------|---------------------------------------|
| LCR Flags          | 1            | Edit Areas |              | Edit Sta                                                                                                    | ations/Groups |         |                                       |
| Classes Of Service |              |            |              |                                                                                                    |               |         |                                       |
| Dial Plan          | Callno       | DID        | Name         | Туре                                                                                                    | Are           | a       | Dedicated Route                       |
| Dial rule          | Search:      |            |              |                                                                                                    |               |         |                                       |
|                    |              |            |              |                                                                                                    |               | <u></u> | -                                     |
| uuusite            |              |            |              | and here a                                                                                                    |               |         |                                       |
|                    |              |            |              | and the second                                                                                                    |               |         |                                       |
|                    |              |            |              | and the second                                                                                                    |               |         |                                       |
|                    |              |            |              | and the second                                                                                                    |               | - 2     | _                                     |
|                    |              |            |              | and the second                                                                                                    |               |         |                                       |
|                    |              |            |              | and the second                                                                                                    |               |         |                                       |
|                    | (121         | 412411005  | Miles Milles | Pustern Olient                                                                                                    | Markal        |         | VICON                                 |
|                    | (131         | 413411005  | Tabi Casta   | System Client                                                                                                    | Vegnel        | •       | X2COM                                 |
|                    | 134          | 4/5123456  | Tobl Poster  | System Client                                                                                                    | Roermond      | *       | X2COM                                 |
|                    |              |            |              | and the second second                                                                                                    |               |         |                                       |
|                    |              |            |              | and the second                                                                                                    |               |         |                                       |
|                    |              |            |              | and there are                                                                                                    | and a         | -       |                                       |
|                    |              |            |              | Contraction of the second                                                                                                    |               |         | - •                                   |
|                    |              |            |              | Contraction of the local distance of the local distance of the loc | Anna I        |         | · · · · · · · · · · · · · · · · · · · |
|                    |              |            |              | Charles and and                                                                                                    |               |         |                                       |
|                    |              |            |              | and makes                                                                                                    |               |         |                                       |
|                    |              |            |              | Carlo Distance                                                                                                    | And a         |         |                                       |
|                    |              |            |              | Out the second                                                                                                    | Anna 1        |         |                                       |
|                    | 14.00        |            |              | and the second second s | Anna -        |         | -                                     |
|                    |              |            |              | Contraction (Contraction)                                                                                                    | Anna 1        |         | - •                                   |
|                    | Page 1 of 16 |            |              | ~ ^                                                                                                    |               |         |                                       |

#### Important "Dial rule" for local calls

| Expert mode - Telephony Server |                  |                  |            |                         |             |               | ×                  |
|--------------------------------|------------------|------------------|------------|-------------------------|-------------|---------------|--------------------|
| LCR                            | Dial Rule        |                  |            |                         |             |               |                    |
| LCR Flags                      |                  | Change Dial Rule |            |                         |             |               |                    |
| Classes Of Service             |                  |                  |            |                         |             |               |                    |
| Dial Plan                      | Rule Name        | Dial r           | ule format | Network access          | 1           | уре           |                    |
| Routing table                  | 1 CO             | A                |            | Main network supplier 👻 | Unknown     | •             | *                  |
| Di <mark>al</mark> rule        | 2 SIP            | A                |            | Main network supplier 👻 | Unknown     | •             |                    |
| Multisite                      | 3 SIP local      | HE2A             |            | Main network supplier 👻 | Unknown     | •             |                    |
|                                | 4 MEB            | E1A              |            | Corporate Network -     | PABX number | -             |                    |
|                                | 5 IP-Network     | A                |            | Corporate Network       | Unknown     | •             |                    |
|                                | 6 Multi-Location | BA               |            | Corporate Network -     | Unknown     | •             |                    |
|                                | 7 Gateway call   | E1A              |            | Corporate Network -     | Unknown     | -             |                    |
|                                | 8 COInternat     | D0E3A            |            | Main network supplier 👻 | Unknown     | •             |                    |
|                                | 9                |                  |            | Unknown 👻               | Unknown     | -             |                    |
|                                | 10               |                  |            | Unknown -               | Unknown     | •             | =                  |
|                                | 11               |                  |            | Unknown -               | Unknown     | •             |                    |
|                                | 12               |                  |            | Unknown -               | Unknown     | -             |                    |
|                                | 13               |                  |            | Unknown -               | Unknown     | •             |                    |
|                                | 14               |                  |            | Unknown -               | Unknown     | •             |                    |
|                                | 15               |                  |            | Unknown -               | Unknown     | -             |                    |
|                                | 16               |                  |            | Unknown -               | Unknown     | •             |                    |
|                                | 17               |                  |            | Unknown -               | Unknown     | •             |                    |
|                                | 18               |                  |            | Unknown 👻               | Unknown     | -             |                    |
|                                | 19               |                  |            | Unknown -               | Unknown     | •             |                    |
|                                | 20               |                  |            | Unknown -               | Unknown     | •             |                    |
|                                | 21               |                  |            | Unknown 👻               | Unknown     | -             |                    |
|                                | 22               |                  |            | Unknown -               | Unknown     | •             | -                  |
|                                | Page 1 of 11     |                  | 1 2 3 4 5  | 6121819                 | lter        | ns per page 1 | 0 <b>25</b> 50 100 |
|                                | Apply U          | ndo Help         |            |                         |             |               |                    |

#### **Clip No Screening to be disabled**

| Expert mode - Telephony Server | Let a set a set a set a set a set a set a set a set a set a set a set a set a set a set a set a set a set a set   |
|--------------------------------|----------------------------------------------------------------------------------------------------|
| ▶ TDC                          | A Internet Telephony Service Provider                                                                             |
| Telco Pack SA                  | Filt Thermet Telenhony Service Provider Delete Internet Telenhony Service Provider Add Internet Telenhony Station |
| Tele2 NL-ASD                   |                                                                                                    |
| Tele2 NL-RT                    | CLIR outgoing in From neader - alspiay part. Omit                                                                 |
| Tele2 Sweden                   | CLIR outgoing in From header - user part: fully anonymous -                                                       |
| Telekom IP-As mit MSN          | CLIR outgoing Privacy header                                                                                      |
| Telemach                       |                                                                                                    |
| Telenet                        | COLP / TIP supported for outgoing calls: COLP supported •                                                         |
| Telenor                        | Call number formatting                                                                                            |
| Telfree SA                     | Incoming call - Called party number: request line                                                                 |
| TeliaSonera                    | Incoming call - Calling party number: From header user part                                                       |
| Telia                          | Incoming call Type of number (calling): automatic                                                                 |
| Telstra Australia              | incoming can - type of number (caning). automate                                                                  |
| Telstra Clear WSIP             | Incoming call - Type of number (called): automatic •                                                              |
| ▶ Tipicall                     | Outgoing call - Type of number (calling): automatic -                                                             |
| ▶ toplink                      |                                                                                                    |
| Tus Telekom                    | Mapping of provider number: off                                                                                   |
| ▶ TWT                          | CLIP no Screening support: CLIP in From / trusted number in PAI 💌                                                 |
| Uni-tel A/S                    | Call No. with interactional (regional profile                                                                     |
| Verizon                        | Call No. with international preix. CLIP in From / trusted number in PAI                                           |
| Viatek                         | Registration                                                                                                    |
| ▼Vodafone Anlagenanschluss R3  | Register Contact contains IP-Address: localIPAddr                                                                 |
| Vodafone Anlagenanschluss      | ContactUriWithProtocol:                                                                                           |
| Vodafone Berlin Kreuzb         | DNC Desiglation (CD express), respective a                                                                        |
| Vodafone Berlin Spand          |                                                                                                    |
| Vodafone Dortmund              | ReRegistration interval after failure (sec): 120                                                                  |
| Vodafone Düsseldorf            | Apply Undo Restart ITSP Reset Default Values Help                                                                 |
| Vodafone Frankfurt             |                                                                                                    |

"Clip No Screening" has to be diasabled in combination with Multisite configuration. It results in signaling of CLIP in both, From- und PAI-Headers. Important for emergency calls.

#### **Route configuration**

| Trunks/Routing       | Pouto                  |                           |        |                            |
|----------------------|------------------------|---------------------------|--------|----------------------------|
| Trunks               | Channe Banka           | Change Davider Deservices |        | Constal Deservation shares |
| Route                | Change Route           | Change Routing Parameters |        | Special Parameter change   |
| ISDN                 |                        | Route Name:               | X2COM  |                            |
| Trk Grp. 2           |                        |                           |        |                            |
| Trk Grp. 3           |                        | Seizure code:             | 0      |                            |
| Trk Grp. 4           |                        | CO code (2nd trunk code): |        |                            |
| Trk Grp. 5           |                        |                           |        |                            |
| Trk Grp. 6           | Gateway Location       |                           |        |                            |
| Trk Grp. 7           |                        | Country code:             | 31     |                            |
| UC Suite             |                        | Local area code:          |        |                            |
| Trk Grp. 9           |                        | DARY sumbar               |        |                            |
| Trk Grp. 10          |                        | PADA humber.              |        |                            |
| Trk Grp. 11          | PABX number-incoming   |                           |        |                            |
| X2C <mark>O</mark> M |                        | Country code:             | 31     |                            |
| Trk Grp. 13          |                        | l ocal area code:         |        |                            |
| Trk Grp. 14          |                        | Local alea code.          |        |                            |
| Trk Grp. 15          |                        | PABX number:              |        |                            |
| Networking           |                        | Location number           |        |                            |
| QSIG-Feature         | DADY sumbas subscience | Loodion number.           |        |                            |
| MSN assign           | PABA number-outgoing   |                           |        |                            |
| ISDN Parameters      |                        | Country code:             |        |                            |
|                      |                        | Local area code:          |        |                            |
|                      |                        |                           |        |                            |
|                      |                        | PABX number:              |        |                            |
|                      |                        | Suppress station number:  |        |                            |
|                      | Overflow route         |                           |        |                            |
|                      |                        | Quarflaw rauta            | None   |                            |
|                      |                        | Overliow route :          | None • |                            |

Only one ITSP (one Route) for all local areas needed.

| Expert mode - Telephony Serve |               |                                                  |                 |                          | × |
|-------------------------------|---------------|--------------------------------------------------|-----------------|--------------------------|---|
| Trunks/Routing                | Route         |                                                  |                 |                          |   |
| Trunks                        | Change Poute  | Change Pourting Parameters                       |                 | Special Darameter change |   |
| ▼Route                        |               |                                                  |                 | apedar forancer charge   |   |
| ISDN                          | Routing flags |                                                  |                 |                          |   |
| Trk Grp. 2                    |               | Digit repetition on:                             |                 |                          |   |
| Trk Grp. 3                    |               | Analysis of second dial tone / Trunk monitoring: |                 |                          |   |
| Trk Grp. 4                    |               | , laters at any direction.                       | -               |                          |   |
| Trk Grp. 5                    |               | intercept per direction:                         |                 |                          |   |
| Trk Grp. 6                    |               | Over. service 3.1 kHz audio:                     |                 |                          |   |
| Trk Grp. 7                    |               | Add direction prefix incoming:                   | $\checkmark$    |                          |   |
| UC Suite                      |               | Add direction prefix outgoing:                   |                 |                          |   |
| Trk Grp. 9                    |               | Add direction preix outgoing.                    |                 |                          |   |
| Trk Grp. 10                   |               | Call No. with international / national prefix:   | $\checkmark$    |                          |   |
| Trk Grp. 11                   |               | Ringback tone to CO:                             |                 |                          |   |
| X2COM                         |               | Sometation:                                      | 1400            |                          |   |
| Trk Grp. 13                   |               | Segmentation.                                    | yes •           |                          |   |
| Trk Grp. 14                   |               | deactivate UUS per route:                        |                 |                          |   |
| Trk Grp. 15                   |               | Always use DSP:                                  |                 |                          |   |
| Networking                    |               | · · · · · · · · · · · · · · · · · · ·            |                 |                          |   |
| QSIG-Feature                  |               |                                                  |                 |                          | _ |
| MSN assign                    | _             | Analog trunk seizure:                            | no pause 🔻      |                          |   |
| ISDN Parameters               |               | Trunk call pause:                                | Pause 6 s 👻     |                          |   |
|                               |               | Type of seizure:                                 | linear 👻        |                          |   |
|                               |               | Route type:                                      | CO •            |                          |   |
|                               |               | No. and type, outgoing:                          | Country code 💌  |                          |   |
|                               |               | Call number tune                                 | Unknown         |                          |   |
|                               |               | Call number type:                                | PABX number     |                          |   |
|                               |               |                                                  | Local area code |                          |   |
|                               | Apply Undo    | Help                                             | Internal        |                          |   |

Check type of number for outgoing calls.

# **Configuration in Expert mode**

| System in       |              |             | atus: 🔵              |                                  |                        |                                        |                        | <u>Logo</u> |
|-----------------|--------------|-------------|----------------------|----------------------------------|------------------------|----------------------------------------|------------------------|-------------|
| Home            | Setup        | Expert mode | Data Backup          | License Management               | Service Center         | Networking                             |                        |             |
| Expert m        | ode          |             |                      |                                  |                        |                                        |                        |             |
| ▶ Mainte        | nance        |             | Expert mode          |                                  |                        |                                        |                        | 2           |
| <b>▼</b> Teleph | ony Server   |             |                      |                                  |                        |                                        |                        | •           |
| Basic S         | ettings      |             | Expert Mode is inte  | nded for advanced configuration  | by trained technicians | of your Service Provider. If you use E | xpert Mode to make cha | nges,       |
| Securit         | у            |             | and then require the | e support of your Service Provid | er, you may be charge  | d for this support.                    |                        |             |
| Netwo           | rk Interface | s           |                      |                                  |                        |                                        |                        |             |
| Routing         | 9            |             |                      |                                  |                        |                                        |                        |             |
| LCR             |              |             |                      |                                  |                        |                                        |                        |             |
| Voice G         | iateway      |             |                      |                                  |                        |                                        |                        |             |
| Station         | 1            |             |                      |                                  |                        |                                        |                        |             |
| Cordles         | is           |             |                      |                                  |                        |                                        |                        |             |
| Incomi          | ng Calls     |             |                      |                                  |                        |                                        |                        |             |
| Trunks          | /Routing     |             |                      |                                  |                        |                                        |                        |             |
| Classes         | of Service   |             |                      |                                  |                        |                                        |                        |             |
| Auxilia         | ry Equipmen  | t           |                      |                                  |                        |                                        |                        |             |
| Payloa          | d            |             |                      |                                  |                        |                                        |                        |             |
| Statist         | ics          |             |                      |                                  |                        |                                        |                        |             |
| Applica         | tions        |             |                      |                                  |                        |                                        |                        |             |

#### Choose [Voice Gateway] and "Internet Telephony Service Provider"

| Expert mode - Telephony Server      |                                         |                         | ×               |
|-------------------------------------|-----------------------------------------|-------------------------|-----------------|
| Voice Gateway                       | Internet Telephony Service Provider     |                         |                 |
| SIP Parameters<br>Codec Parameters  | Add Internet Telephony Service Provider | Edit STUN Configuration | Detect NAT Type |
| Destination Codec Parameters        |                                         |                         |                 |
| Internet Telephony Service Provider |                                         |                         |                 |
| Networking                          |                                         |                         |                 |
| SIPQ-Interconnection                |                                         |                         |                 |
| Native SIP Server Trunk             |                                         |                         | •               |
|                                     | Apply Undo Help                         |                         |                 |

#### Select "BCom".

The "Domain Name" and "Provider Proxy " are defined with the SIP Domain provided from ITSP. Transport protocol and UDP Port are set by default. ITSP X2COM supports DNS SRV, so in our case port number is set to "0".

| SIP Domain: | sip.x2com.nl       |
|-------------|--------------------|
| SBC_IP:     | 37.235.80.80 UDP 0 |

| Telfree SA                   | Internet Telephony Service Provider      |                                |                                   |                                |
|------------------------------|------------------------------------------|--------------------------------|-----------------------------------|--------------------------------|
| TeliaSonera                  | Themet relepinony service Provider       | Dalata tat                     | terret Telephone Can des Des des  | Add Tokeney & Tokeney Cheller  |
| Telia                        | East Internet Leiephony Service Provider | Delete In                      | ternet Telephony Service Provider | Add Internet Telephony Station |
| Telstra Australia            |                                          | Provider Name:                 | X2COM                             |                                |
| Telstra Clear WSIP           |                                          |                                |                                   |                                |
| Tipicall                     |                                          | Enable Provider:               | V                                 |                                |
| toplink                      | P                                        | Provider Identifier in System: | Trunk Group 12 -                  |                                |
| Tus Telekom                  |                                          | Domain Name:                   | sin x2c nl                        |                                |
| TWT                          |                                          | Domain Hame.                   | olp.aze.ni                        |                                |
| Uni-tel A/S                  |                                          | Transport protocol:            | udp 👻                             |                                |
| Verizon                      |                                          | Transport security:            | traditional (upd or tcp) -        |                                |
| Viatek                       | Provider Registrar                       |                                |                                   |                                |
| Vodafone Anlagenanschluss R3 | 3                                        | Lise Registrar                 |                                   |                                |
| Vodafone Anlagenanschluss    |                                          | ose registrar.                 |                                   |                                |
| Vodafone NL                  |                                          | IP Address / Host name:        | sip.x2c.nl                        |                                |
| Voiceflex                    |                                          | Port:                          | 0                                 |                                |
| Voiceworks                   |                                          |                                |                                   |                                |
| VoIP Ltd i-Line              | Reregistrati                             | ion Interval at Provider (sec) | 600                               |                                |
| Voitel                       | Provider Proxy                           |                                |                                   |                                |
| Vozelia                      |                                          | IP Address / Host name:        | sip.x2c.nl                        |                                |
| VTX                          |                                          | Port:                          | 0                                 |                                |
| Windstream                   |                                          | Fuit.                          | 0                                 |                                |
| WIN                          | Provider Outbound Proxy                  |                                |                                   |                                |
| X2COM                        |                                          | Use Outbound Proxy:            |                                   |                                |
| 31737200970                  |                                          | IP Address / Host name:        | 0.0.0.0                           |                                |
| хо                           | =                                        |                                |                                   |                                |
| Xtratelecom                  |                                          | Port:                          | U                                 |                                |
| Ziggo                        | Provider Inbound Proxy                   |                                |                                   |                                |
| stworking                    |                                          | Hee Inhound Drover             |                                   |                                |

Extended SIP parameters have been checked within the certification procedure. There is no need for any modification unless the provider (in this example x2com) changes any parameters in his SIP Stack. So these parameters are for information only.

| Expert mode - Telephony Server            |                                          |                         |                                        |                                |
|-------------------------------------------|------------------------------------------|-------------------------|----------------------------------------|--------------------------------|
| Telekom DeutschlandLAN SIP-Trunk Static N | Internet Telephony Service Provider      |                         |                                        |                                |
| Telekom IP-As mit MSN                     | Edit Internet Telephony Service Provider | Delete Inter            | rnet Telephony Service Provider        | Add Internet Telephony Station |
| Telemach                                  |                                          |                         |                                        |                                |
| Telenet                                   | CLIP outgoing in P-Asserted-             | ld header - user part:  | call number -                          | ^<br>^                         |
| Telenor                                   | CLIP outgoing in P-Preferred-Id          | neader - display part:  | omit 👻                                 |                                |
| Telfree SA                                | CLIP outgoing in P-Preferred             | ld haader - user part:  | omit -                                 |                                |
| TeliaSonera                               |                                          | iu neauer - user part.  |                                        |                                |
| Telia                                     | CLIP outgoing in Diversion               | neader - display part:  | omit 👻                                 |                                |
| Telstra Australia                         | CLIP outgoing in Diversio                | n header - user part:   | call number 👻                          |                                |
| Telstra Clear WSIP                        | CLIP outgoing in From                    | ander display part:     |                                        |                                |
| Tipicall                                  |                                          | reader - display part.  | anonymous +                            |                                |
| ▶ toplink                                 | CLIR outgoing in Fro                     | m header - user part:   | fully anonymous 🔻                      |                                |
| Tus Telekom                               | CLIR outo                                | ioing Privacy header:   | id 👻                                   |                                |
| TWT                                       | 001.0.(70                                |                         | OOL D amount of                        |                                |
| Uni-tel A/S                               | COLP / TIP support                       | ed for outgoing calls:  | COLP supported •                       |                                |
| Verizon                                   | Call number formatting                   |                         |                                        |                                |
| Viatek                                    | Incoming call -                          | Called party number:    | request line -                         |                                |
| Vodafone Anlagenanschluss R3              | Incoming call - (                        | Calling party number:   | From header user part -                |                                |
| Vodafone Anlagenanschluss                 |                                          |                         |                                        | =                              |
| Vodafone NL                               | incoming call - Typ                      | e of number (calling):  | automatic +                            |                                |
| Voiceflex                                 | Incoming call - Typ                      | e of number (called):   | international 👻                        |                                |
| Voiceworks                                | Outaoing call - Typ                      | e of number (calling);  | international 👻                        |                                |
| VoIP Ltd i-Line                           |                                          |                         |                                        |                                |
| Voitei                                    | wappin                                   | g of provider number:   | • • •                                  |                                |
|                                           | CLIP n                                   | o Screening support:    | CLIP in From / trusted number in PAI 🔻 |                                |
| VIX Windeferences                         | Call No. with interna                    | tional/national prefix: | ves 👻                                  |                                |
| Windstream                                | Pogistration                             |                         |                                        |                                |
| - YZCOM                                   | <b>Neglistration</b>                     |                         |                                        | -                              |
| 24727200070                               | Apply Undo Restart ITSP He               | lp                      |                                        |                                |
| 4 III >>                                  |                                          |                         |                                        |                                |

| Expert mode - Telephony Server                   |                                          |                           |                                  |                                | × |
|--------------------------------------------------|------------------------------------------|---------------------------|----------------------------------|--------------------------------|---|
| Telekom DeutschlandLAN SIP-Trunk Static N        | Internet Telephony Service Provider      |                           |                                  |                                |   |
| Telekom IP-As mit MSN                            | Edit Internet Telephony Service Provider | Delete Int                | ernet Telephony Service Provider | Add Internet Telephony Station |   |
| Telemach                                         | Registration                             |                           |                                  |                                |   |
| Telenet                                          | Register Contact                         | containe ID Addroce:      |                                  |                                | 1 |
| Telenor                                          | Register Contact                         | contains in-Address.      | localiFAddi 🔹                    |                                |   |
| Telfree SA                                       | Cor                                      | ntactUriWithProtocol:     |                                  |                                |   |
| TeliaSonera                                      | BNC Regis                                | tration (SIPconnect):     | normal registration -            |                                |   |
| Telia                                            | BeBegistration inte                      | and offer failure (eee):  | 120                              |                                |   |
| Telstra Australia                                | ReRegistration inter                     | vai alter failure (sec).  | 120                              |                                |   |
| Telstra Clear WSIP                               | F                                        | ReRegistration mode:      | continuous 👻                     |                                |   |
| Tipicall                                         | ReRegistra                               | ation after call failure: | CallFailureIsNoRegFailure -      |                                |   |
| toplink                                          | Security                                 |                           | <b>,</b>                         |                                |   |
| Tus Telekom                                      | Jocutty .                                | UDD mode:                 | overmetric LIDB                  |                                |   |
| ▶ TWT                                            |                                          | ODF mode.                 | symmetric ODF                    |                                |   |
| Uni-tel A/S                                      | App                                      | roved Peer selection:     | trust configured Servers only    | <b>•</b>                       |   |
| Verizon                                          | Miscellaneous                            |                           |                                  |                                |   |
| Viatek                                           |                                          | Direct Payload:           |                                  |                                |   |
| Vodafone Anlagenanschluss R3                     | Media Pen                                | adotistion Avoidance:     |                                  |                                |   |
| Vodafone Anlagenanschluss                        |                                          | systiation Avoidance.     |                                  |                                |   |
| Vodafone NL                                      | UseRou                                   | teURIAuthentication:      | V                                |                                |   |
| Voiceflex                                        |                                          | Ignore 100 Rel:           |                                  |                                |   |
| Voiceworks                                       | 1                                        | UseViaRPort:              |                                  |                                |   |
| VoIP Ltd i-Line                                  |                                          | UDDATE Supported:         |                                  |                                |   |
| Voitel                                           |                                          | OPDAIL Supported.         |                                  |                                |   |
| Vozelia                                          | = Se                                     | ession Timer support:     | not active 👻                     |                                | = |
| VTX                                              | Send automatic 183                       | esponse timer (sec):      | 0                                |                                |   |
| Windstream                                       |                                          |                           | Lidel/and Albus ON               |                                |   |
| ► WIN                                            |                                          | ODH-Reep Allve:           |                                  |                                | ŀ |
| VX2COM                                           | Apply lindo Destart ITSD He              | In                        |                                  |                                |   |
| <ul> <li>✓ 31/3/2009/0</li> <li>✓ III</li> </ul> | Apply ondo Restart 13P ne                | 41                        |                                  |                                |   |

## In Expert mode – Telephony Server – Trunks/Routing

|                      |                      |                           |        |                          | × |
|----------------------|----------------------|---------------------------|--------|--------------------------|---|
| Trunks/Routing       | Route                |                           |        |                          |   |
| Trunks               | Change Route         | Change Routing Parameters |        | Special Parameter channe |   |
| ▼Route               |                      | change rooding rarameters |        | opedan arange            |   |
| ISDN                 |                      | Route Name:               | X2COM  |                          | _ |
| Trk Grp. 2           |                      |                           | -      |                          |   |
| Trk Grp. 3           |                      | Seizure code:             | 0      |                          |   |
| Trk Grp. 4           |                      | CO code (2nd trunk code): |        |                          |   |
| Trk Grp. 5           | Catoway Location     |                           |        |                          |   |
| Trk Grp. 6           | Galeway Location     |                           |        |                          |   |
| Trk Grp. 7           |                      | Country code:             | 31     |                          |   |
| UC Suite             |                      | Local area code:          |        |                          |   |
| Trk Grp. 9           |                      | PABX number:              |        |                          |   |
| Trk Grp. 10          |                      | TADA humber.              |        |                          |   |
| Trk Grp. 11          | PABX number-incoming |                           |        |                          |   |
| X2C <mark>O</mark> M |                      | Country code:             | 31     |                          | 1 |
| Trk Grp. 13          |                      | Local area code:          |        |                          |   |
| Trk Grp. 14          |                      | 2008 8108 0080.           |        |                          |   |
| Trk Grp. 15          |                      | PABX number:              |        |                          |   |
| Networking           |                      | Location number:          |        |                          |   |
| QSIG-Feature         |                      |                           |        |                          |   |
| MSN assign           | PABA number-outgoing |                           |        |                          |   |
| ISDN Parameters      |                      | Country code:             |        |                          |   |
|                      |                      | Local area code:          |        |                          |   |
|                      |                      |                           |        |                          |   |
|                      |                      | PABX number:              |        |                          | _ |
|                      |                      | Suppress station number:  |        |                          |   |
|                      | Overflow route       |                           |        |                          |   |
|                      |                      | Overflow route :          | None - |                          |   |
|                      |                      |                           |        |                          |   |
|                      | Apply Undo           | Help                      |        |                          |   |
|                      |                      |                           |        |                          |   |

| Expert mode - Telephony Server |               |                    |                                  |                         |                          | × |
|--------------------------------|---------------|--------------------|----------------------------------|-------------------------|--------------------------|---|
| Trunks/Routing                 | Route         |                    |                                  |                         |                          |   |
| Trunks                         | Change Poute  |                    | Change Pouting Parameters        |                         | Special Darameter channe |   |
| ▼Route                         | chunge route  |                    |                                  |                         | apcourr araneter change  |   |
| ISDN                           | Routing flags |                    |                                  |                         |                          | - |
| Trk Grp. 2                     |               |                    | Digit repetition on:             |                         |                          |   |
| Trk Grp. 3                     |               | Analysis of second | d dial tone / Trunk monitoring:  |                         |                          |   |
| Trk Grp. 4                     |               |                    | Intercent per direction:         | m                       |                          |   |
| Trk Grp. 5                     |               |                    | intercept per direction.         |                         |                          |   |
| Trk Grp. 6                     |               |                    | Over. service 3.1 kHz audio:     | $\checkmark$            |                          |   |
| Trk Grp. 7                     |               |                    | Add direction prefix incoming:   | $\checkmark$            |                          |   |
| UC Suite                       |               |                    | Add direction prefix outgoing:   |                         |                          |   |
| Trk Grp. 9                     |               |                    | raa areenen prenx oargoing.      |                         |                          |   |
| Trk Grp. 10                    |               | Call No. with      | international / national prefix: |                         |                          |   |
| Trk Grp. 11                    |               |                    | Ringback tone to CO:             |                         |                          | E |
| Tel: Car. 42                   |               |                    | Segmentation                     | VAS                     |                          |   |
| Trk Grp. 13                    |               |                    | oognonation                      | ,                       |                          |   |
| Trk Grp. 14                    |               |                    | deactivate UUS per route:        |                         |                          |   |
| Networking                     |               |                    | Always use DSP:                  |                         |                          |   |
| QSIG-Feature                   |               |                    |                                  |                         |                          |   |
| MSN assign                     |               |                    | Analog trunk seizure:            | no pause 👻              |                          |   |
| ISDN Parameters                | 1             |                    |                                  |                         |                          |   |
|                                | (             |                    | Trunk call pause:                | Pause 6 s ▼             |                          |   |
|                                |               |                    | Type of seizure:                 | linear 👻                |                          |   |
|                                |               |                    | Route type:                      | CO •                    |                          |   |
|                                |               |                    | No. and type, outgoing:          | Country code 🛛 👻        |                          |   |
|                                |               |                    | Call number type:                | Direct inward dialing - |                          |   |
|                                |               |                    |                                  |                         |                          |   |
|                                | Apply Undo    | Help               |                                  |                         |                          |   |
|                                |               |                    |                                  |                         |                          |   |

## **Troubleshooting/Maintenance**

#### **Status from ITSP perspective**

After successful registration, X2COM provides some information on their Internet portal.

| Ingelogd                         |                  |                                      |                     |                     |       |        |      |
|----------------------------------|------------------|--------------------------------------|---------------------|---------------------|-------|--------|------|
| Contact                          | Call D           | User Agent                           | Last Modified       | Verlooptijd         | Flags | CFlags | Cseq |
| sip:31737200970@192.168.5.2:5060 | b0c8ccbc96cd354e | OpenScape Business M5T SIP Stack/4.2 | 2016-04-06 09:06:55 | 2016-04-06 09:16:55 | NoDB  | NAT    | 919  |
| sip:31737200970@192.168.5.2:5060 | b0c8ccbc96cd354e | OpenScape Business M5T SIP Stack/4.2 | 2016-04-06 09:06:55 | 2016-04-06 09:16:55 | NoDB  | NAT    | 919. |

#### **Status OpenScape Business**

In the service center there are some informations to check the status of the provider.

| Home      | Administrators | Setup | Expert mode | Data Backup | License Management | Service Center |
|-----------|----------------|-------|-------------|-------------|--------------------|----------------|
| Service C | enter          |       |             |             |                    |                |
| Documen   | its            |       |             |             |                    |                |
| Software  |                |       |             |             |                    |                |
| Invento   | ory            |       |             |             |                    |                |
| SW Upd    | late           |       |             |             |                    |                |
| E-mail Fo | rwarding       |       |             |             |                    |                |
| Remote A  | locess         |       |             |             |                    |                |
| Restart / | Reload         |       |             |             |                    |                |
| Diagnos   | stics          |       |             |             |                    |                |
| Status    |                |       |             |             |                    |                |
| Event V   | liewer         |       |             |             |                    |                |
| Trace     |                |       |             |             |                    |                |
| Service   | Log            |       |             |             |                    |                |
|           |                |       |             |             |                    |                |
|           |                |       |             |             |                    |                |

The Event Viewer shows important information about the ITSP.

| Service Center -                       |                                                             |                                               |                          |                            |               |  |                         |  | E  |  |
|----------------------------------------|-------------------------------------------------------------|-----------------------------------------------|--------------------------|----------------------------|---------------|--|-------------------------|--|----|--|
| Dis                                    | play                                                        |                                               | Load via Hī              | ПР                         |               |  | Delete Event Viewer Log |  |    |  |
|                                        | Events                                                      |                                               |                          |                            |               |  |                         |  |    |  |
| 06 Apr 2016 08:17:5<br>regist<br>SIP u | 59:18 SIP :2:<br>tration status: unreg<br>ser name 31737200 | istered, SIP provider<br>0970, SIP binding 19 | X2COM,<br>2.168.5.2:5060 |                            |               |  |                         |  |    |  |
| 06 Apr 2016 08:18:<br>regist<br>SIP u: | 11:46 SIP :2:<br>ration status: regist<br>ser name 3173720( | ered, SIP provider X2<br>0970, SIP binding 19 | 2COM,<br>2.168.5.2:5060  |                            |               |  |                         |  |    |  |
|                                        |                                                             |                                               |                          |                            |               |  |                         |  | .d |  |
|                                        |                                                             |                                               |                          | a                          | uto refresh 🗵 |  |                         |  |    |  |
|                                        |                                                             |                                               |                          | Seconds until next automat | ic refresh: 7 |  |                         |  |    |  |
|                                        |                                                             |                                               |                          |                            |               |  |                         |  |    |  |
| Help                                   | Abort                                                       | Back                                          | Finish                   | Clear Display              | Refresh       |  |                         |  |    |  |

# "Status" provides information about the registration status of the ITSP. The ITSP registration can also be restarted here.

| SI       | ation Status | Dialup Network Status           | ITSP Status         | VPN Status        | Overview of I      | IP Addresses         | BLF Status                  |
|----------|--------------|---------------------------------|---------------------|-------------------|--------------------|----------------------|-----------------------------|
| Callno   | Name         | Device Type                     | IP Address          | MAC Address       | Current SW Version | HW Version           | Status                      |
| 00       | TDM 100      | optiPoint 500 Basic             | -                   | -                 | VM.PR2.02          | -                    | Disabled                    |
| 01       | -            | OpenStage 40                    | -                   | -                 |                    |                      | Disabled                    |
| 02       | -            | optiPoint 500 Standard          | -                   | -                 | P20                |                      | Disabled                    |
| 03       | -            | -                               | -                   | -                 |                    |                      | Disabled                    |
| 04       | -            | -                               | -                   | -                 |                    |                      | Disabled                    |
| )5       | -            | optiPoint 500 Standard          | -                   | -                 | P20                |                      | Disabled                    |
| 06       | -            | Basestation                     | -                   | -                 |                    |                      | Disabled                    |
| 07       | -            | Basestation                     | -                   | -                 | P20                |                      | Disabled                    |
| 50       | -            | analog                          | -                   | -                 | -                  | -                    | Enabled                     |
| 51       | FAX 151      | analog                          | -                   | -                 | -                  | -                    | Enabled                     |
| 52       | -            | analog                          | -                   | -                 | -                  | -                    | Enabled                     |
| 53       | -            | analog                          | -                   | -                 | -                  | -                    | Enabled                     |
| 131      | OS60 131     | OpenStage 60/80                 | <u>192.168.5.70</u> | 00:1a:e8:58:3f:f9 | V3R0.28.0 HFA C01  | -                    | Enabled                     |
| 32       | -            | OpenStage 80                    | <u>192.168.5.50</u> | 00:1a:e8:03:02:99 | V3R0.28.0 HFA C01  | -                    | Enabled                     |
| 33       | OS15 133     | OpenStage 15                    |                     |                   |                    | 387S41D0-0           | Enabled                     |
| 34       | DP35 132     | OpenScape Desk Phone IP 35G Eco | <u>192.168.5.68</u> | 00:1a:e8:74:f1:1a | V3R0.25.0 HFA C01  | S30817-S7710-A307-06 | Enabled                     |
| 35       | OS60 135     | OpenStage 60/80                 | 192.168.5.57        | 00:1a:e8:4f:8a:ea | V3 R0.28.0         | 387S43B0-1           | Enabled                     |
| 36       | -            | OpenStage 40                    | -                   | -                 |                    | 387S42B0-1           | Disabled                    |
|          |              |                                 |                     |                   |                    |                      |                             |
| age 1 of | 1            |                                 |                     | 4 4 <u>1</u> ) /  |                    | Iter                 | ns per page <u>10</u> 25 50 |
| Hal      | _            |                                 |                     |                   |                    |                      |                             |

| rice Center - Diagnostio                | cs - Status                  |             |             |                          |            |
|-----------------------------------------|------------------------------|-------------|-------------|--------------------------|------------|
| Station Status                          | Dialup Network Status        | ITSP Status | VPN Status  | Overview of IP Addresses | BLF Status |
|                                         | Circuit UTC (Cloud)          | Disabled    |             |                          |            |
| [                                       | COLT UK & Europe             | Disabled    |             |                          |            |
| ſ                                       | COLT VPN                     | Disabled    |             |                          |            |
| [                                       | Deanconnect B.V.             | Disabled    |             |                          |            |
| l l                                     | Infopact                     | Disabled    |             |                          |            |
| [                                       | Motto Communications         | Disabled    |             |                          |            |
| [                                       | oneCentral                   | Disabled    |             |                          |            |
|                                         | OneXS                        | Disabled    |             |                          |            |
| l l                                     | Priority Telecom             | Disabled    |             |                          |            |
| l i i i i i i i i i i i i i i i i i i i | RoutIT                       | Disabled    |             |                          |            |
| [                                       | Skype Connect                | Disabled    |             |                          |            |
| l i i i i i i i i i i i i i i i i i i i | SpeakUp                      | Disabled    |             |                          |            |
|                                         | Tele2 NL-ASD                 | Disabled    |             |                          |            |
| l i i i i i i i i i i i i i i i i i i i | Tele2 NL-RT                  | Disabled    |             |                          |            |
|                                         | T-Mobile (NL)                | Disabled    |             |                          |            |
|                                         | Verizon                      | Disabled    |             |                          |            |
| l l                                     | Vodafone Anlagenanschluss R3 | Disabled    |             |                          |            |
| l i i i i i i i i i i i i i i i i i i i | Vodafone NL                  | Disabled    |             |                          |            |
|                                         | Voiceworks                   | Disabled    |             |                          |            |
| Restart                                 | хасом                        | Enabled     | 31737200970 | registered               |            |
|                                         | 2                            | Disabled    |             |                          |            |

#### **Traces**

#### Wireshark traces

A Wireshark trace helps you to analyse SIP issues very easily. It is possible to start traces on the system which can be analysed via Wireshark.

Expert mode / maintenance / traces

TCP Dump: Create max. 5 files with PCAP which can be downloaded afterwards and opened in Wireshark.

Rpcap Daemon: Will start the rpcap daemon and open a server port which allows direct remote access from protocol analysers like Wireshark.

| Expert mode - Maintenance  |                                               |                                          |
|----------------------------|-----------------------------------------------|------------------------------------------|
| Traces                     | TCP Dump                                      |                                          |
| Trace Format Configuration | TCD Dump State                                |                                          |
| Trace Output Interfaces    | rer bump state                                |                                          |
| Trace Log                  |                                               | Start TCD Duma                           |
| Digital Loopback           | TCP Dump Status: undefined / no capture (0)   |                                          |
| Customer Trace Log         |                                               | Stop TCP Dump                            |
| M5T Trace Components       | Tor Bump States, and anica into capture (s)   |                                          |
| Secure Trace               |                                               | Cleanup TCP Dump                         |
| Call Monitoring            |                                               |                                          |
| License Component          |                                               |                                          |
| Trace Profiles             | Currently no TCP Dump capture file available. |                                          |
| Trace Components           | Blasse create one via "Start TCB Dump"        |                                          |
| TCP Dump                   | Flease create one via Start TCF Dump.         |                                          |
| rpcap Daemon               |                                               |                                          |
|                            | Zauto refresh                                 | Seconds until next automatic refresh: 59 |
|                            |                                               |                                          |

#### **Internal traces**

For a better analyses of problems internal system traces will be needed. Trace profiles are already pre-configured to make it easier to capture internal traces.

When issues with ITSP's occurs, the following trace profiles should be activated:

- Basic
- Voice\_Fax\_Connection
- SIP\_Interconnection\_Subscriber\_ITSP

In case there are issues with the registration of an ITSP the following trace profile should also be activated.

• SIP\_Registration

| Expert mode - Maintenance           |                                                                                                    | ×                          | 3 |
|-------------------------------------|----------------------------------------------------------------------------------------------------|----------------------------|---|
| Traces                              | Trace Profile                                                                                                    |                            |   |
| Trace Format Configuration          | Start/Stan Trace Profile                                                                                                |                            |   |
| Trace Output Interfaces             | Salty Fight Processing                                                                                                  |                            |   |
| Trace Log                           | Profile Name: SIP Interconnection Subscriber ITSP                                                                       |                            |   |
| Digital Loopback                    |                                                                                                    | ~                          | 1 |
| Customer Trace Log                  | I his trace profile is read-only: Yes                                                                                   |                            |   |
| M5T Trace Components                | Profile Started: Yes                                                                                                    |                            |   |
| Secure Trace                        |                                                                                                    |                            |   |
| Call Monitoring                     | Additional Information                                                                                                  |                            |   |
| License Component                   | Shall be combined with the voice_fax_connection profile for detailed analysis of issues with SIP phones, access points  | s, ITSP interfaces or SIP  |   |
| ▼Trace Profiles                     | interconnections, e.g. calls to or from ITSP/SIP are not signaled at phones, DTMF or fax cannot be sent or received via | ITSP/SIP interconnections. |   |
| ♦Basic                              |                                                                                                    |                            |   |
| Voice_Fax_connection                |                                                                                                    |                            |   |
| Ressources_MOH_Conferencing         | This trace prome has been started.                                                                                      |                            |   |
| Calls_with_System_Device_Upn        |                                                                                                    |                            |   |
| Calls_with_System_Device_HFA        | Trace Component                                                                                                    | Level                      |   |
| SIP_Interconnection_Subscriber_ITSP | CAR                                                                                                    | 6                          |   |
| Calls_with_Analog_Subscriber_Trunks | CNO                                                                                                    | 6                          |   |
| Calls_with_ISDN_Subscriber_Trunks   |                                                                                                    | 3                          |   |
| ● CMI                               |                                                                                                    | 5                          |   |
| ● Smart_VM                          |                                                                                                    | 9                          |   |
| Actors_Sensors_Door-Opener          | IPNC                                                                                                    | 6                          |   |
| Peripheral_cards                    | IPSTACK_NAT                                                                                                    | 9                          |   |
| Xpression_Compact                   | LLC_CALL                                                                                                    | 6                          | L |
| Gateway_Stream_overview             | MSH                                                                                                    | 6                          | 1 |
| Gateway_Stream_detailed             |                                                                                                    |                            |   |
| CDR_Charging_data                   | Stop Help                                                                                                    |                            |   |
| Display_problems                    |                                                                                                    |                            | 1 |

After proceeding the test the traces can be downloaded via trace log.

|                                                       |                                                                                                    | × |
|-------------------------------------------------------|----------------------------------------------------------------------------------------------------|---|
| Traces                                                | Trace Log                                                                                                    |   |
| Trace Format Configuration<br>Trace Output Interfaces | Load via HTTP Clear Trace Log                                                                                |   |
| Trace Log<br>Digital Loopback                         | Own Selection         ▼         From         19 Feb 2016 10:15:00         ▼         To         Now         ▼ |   |
| Customer Trace Log                                    |                                                                                                    |   |
| M5T Trace Components                                  |                                                                                                    |   |
| Secure Trace                                          |                                                                                                    |   |